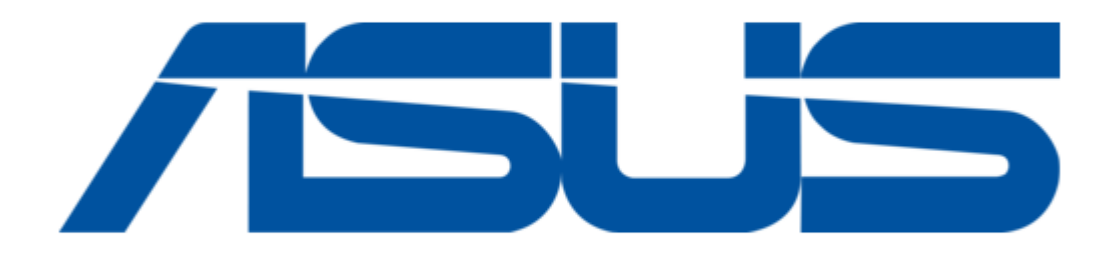

## Asus DV201 User Manual

Dt lcd monitor

| 18 |  |  |  |
|----|--|--|--|
| 19 |  |  |  |
| 20 |  |  |  |
| 21 |  |  |  |
| 22 |  |  |  |
| 23 |  |  |  |
| 24 |  |  |  |
|    |  |  |  |
| (  |  |  |  |

Table of Contents

•

Bookmarks

•

Download this manual

Quick Links

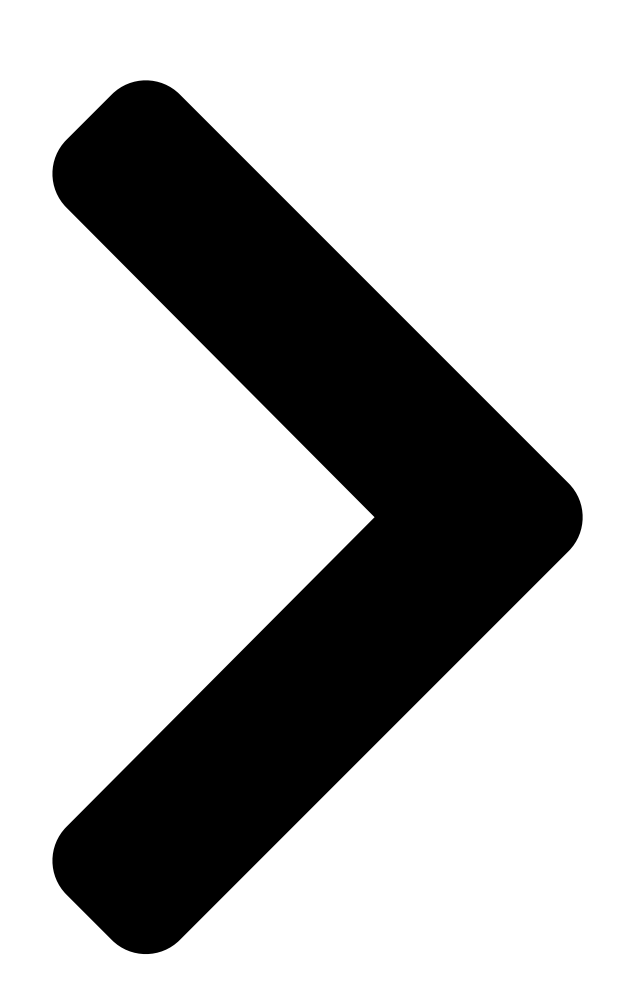

# DT LCD Monitor DV201 User Guide

**Table of Contents** 

Next Page

### Related Manuals for Asus DV201

Lcd monitor Asus MX32VQ Series User Manual (26 pages) Lcd monitor Asus VZ239H User Manual (31 pages) Lcd monitor Asus PA32UC User Manual Pa32u series (34 pages)

## Summary of Contents for Asus DV201

Page 1 DT LCD Monitor DV201 User Guide...

<u>Page 2</u> Product warranty or service will not be extended if: (1) the product is repaired, modified or altered, unless such repair, modification of alteration is authorized in writing by ASUS; or (2) the serial number of the product is defaced or missing.

#### Page 3: Table Of Contents

#### Page 4: Notices

Notices ASUS Recycling/Takeback Services ASUS recycling and takeback programs come from our commitment to the highest standards for protecting our environment. We believe in providing solutions for you to be able to responsibly recycle our products, batteries, other components, as well as the packaging materials. Please go to http://csr.asus.com/english/Takeback.htm for the detailed recycling information in different regions.

#### Page 5: Safety And Maintenance Information

Safety and maintenance information Your ASUS LCD Monitor is designed and tested to meet the latest standards of safety for information technology equipment. However, to ensure your safety, it is important that you read the following safety and maintenance instructions.

#### Page 6: Monitor Placement

• Use a cleaner that is intended for use with an LCD monitor. • Do not use a cleaner containing alcohol or acetone. • Do not spray the cleaner directly on the screen as it may drip inside the monitor and cause an electric shock. LCD monitor behavior • The monitor screen may flicker when you use it for the first time. Turn your monitor off, then turn it on again to ensure that your monitor stops flickering. • The monitor screen may appear unevenly bright depending on the desktop pattern that you use. Configure the screen to your preferred settings. • When you encounter a black or flashing screen, contact your dealer or the ASUS Service Center. Do not try to fix your monitor by yourself. ASUS DV201...

#### Page 7: Conventions Used In This Guide

Where to find more information Refer to the following sources for additional information and for product and software updates. ASUS websites The ASUS website provides updated information on ASUS hardware and software products. Refer to the ASUS website www.asus.com. ASUS Local Technical Support Visit ASUS website at http://support.asus.com/contact for the contact information of local...

#### Page 8: Specifications Summary

Support color 16.7M colors (RGB 6-bit + Hi\_FRC) Surface treatment Anti-glare, 3H Temperature range 0  $\sim$  +40 Operating storagge -20  $\sim$  +60 RoHS compliance RoHS compliance TCO compliance TCO 6.0 compliance Specifications are subject to change without prior notice. ASUS DV201...

#### Page 9: Package Contents

Package contents ASUS LCD Monitor DC cable x 1 (optional) Power adapter x1 (optional) VGA cable x1 Quick Start Guide x1 warranty card • If any of the above items is damaged or missing, contact your retailer. • The illustrated items above are for reference only. Actual product specifications may vary with different models. ASUS DV201...

#### Page 10: Chapter 1: Getting Started

Welcome! Thank you for purchasing the ASUS LCD Monitor! The latest widescreen ASUS LCD monitor provides a crisper, broader, and brighter display, plus a host of features that enhance your viewing experience. With these features, you can enjoy the convenience and delightful visual experience that the monitor brings to you.

Page 11 • Enacts the selected OSD menu item. • Press this button for five seconds to activate the Key Lock function. Press it again for five seconds to deactivate the function. Button • Brightness hotkey • Increases the value of an item/setting or moves through the items right/up. Power Button / Power Indicator • Press this button to turn the monitor on/off. • LED indicator: • White: LCD monitor is on. • Orange: LCD monitor is in standby/power saving mode. ASUS DV201...

#### Page 12: Rear Panel

This port is for your desktop PC's VGA connection. DC-In port Plug the power adapter or the DC cable into this port. Kensington lock port The Kensington lock port allows you to secure your monitor using Kensington ® ® compatible security products. ASUS DV201...

#### Page 13: Chapter 2: Setting Up Your Monitor

Attaching your monitor to its base To attach your monitor to its base: Lay your monitor face down on a table covered with soft cloth. Attach the base to the stand. Secure the base to the stand with the bundled screw. ASUS DV201...

#### Page 14: Removing Your Monitor From Its Base

Disconnect power and signal cables. Lay your monitor face down on a table covered with soft cloth. With one hand firmly gripping the stand, loosen and remove the screw that secures the base to the stand. Remove the base from the stand. ASUS DV201...

#### Page 15: Connecting To Your Desktop Pc

You can connect your monitor to your desktop PC's onboard/discrete VGA or DVI-I port. Connecting via the VGA port Powering your monitor Use the UL-listed ASUS Desktop PC LPS connector (12Vdc) or DT LCD MONITOR power adapter (19Vdc) to supply power to your monitor. ASUS DV201...

#### Page 16: Adjusting Your Monitor

Adjusting your monitor You can adjust your monitor from 5 degrees to 20 degrees angle. Orient your monitor within the given range to avoid damaging it. -5 to +20 ASUS DV201...

#### Page 17: Chapter 3: Using The Onscreen Display (Osd) Menu

MENU button. Press to change the settings of the selected function. To exit the OSD menu, press the button. Repeat step 2 and step 3 to adjust any other function. ASUS DV201...

#### Page 18: Using The Osd Functions

Night View Mode: best choice for dark-scene game or movie with SPLENDID<sup>™</sup> Video • Enhancement. sRGB: compatible with sRGB color space, sRGB mode is the best choice for document editing. • Reading Mode: best choice for reading documents with SPLENDID<sup>™</sup> Video Enhancement. • ASUS DV201...

#### Page 19: Color

View the color details of your LCD monitor using this function. The following information displays the color details of your display: Brightness, Contrast, Saturation, Color Temperature, Skin Tone. DX201 Brightness Splendid Color Contrast Image Saturation Input Select Color Temp. User Mode Natural Skin Tone System Setup The Color function is not user-configurable. ASUS DV201...

#### Page 20: Image

Sharpness: the adjusting range is from 0 to 100. • Aspect Control: allows you to view the display onscreen according to a set aspect ratio. ASCR: ASCR stands for ASUS Smart Contrast Ratio which allows the monitor to change its • contrast dynamically Position: allows you to change the horizontal and vertical position of your display onscreen.

#### Page 21: Input Select

Input Select This function shows the input port used for connecting your LCD monitor to an external device. DX201 Splendid Color Image Input Select System Setup VGA is not a user-configurable function. ASUS DV201...

#### Page 22: System Setup

Language: there are ten languages for your selection, including English, German, Italian, • French, Dutch, Spanish, Russian, Traditional Chinese, Simplified Chinese, and Japanese. Information: shows the monitor information. • All Reset: "Yes" allows you to restore the default setting. • ASUS DV201...

Page 23 ASUS DV201...

#### Page 24: Asus Contact Information

+1-510-739-3777 +1-510-608-4555 Web site usa.asus.com Technical Support Telephone +1-812-282-2787 Support fax +1-812-284-0883 Online support support.asus.com ASUS COMPUTER GmbH (Germany and Austria) Address Harkort Str. 21-23, D-40880 Ratingen, Germany +49-2102-959911 Web site www.asus.de Online contact www.asus.de/sales Technical Support Telephone (Component) +49-1805-010923\*...